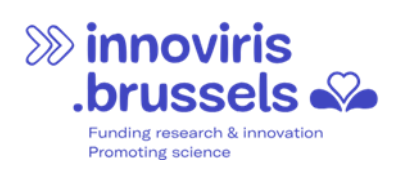

# Guide utilisateur

# Portail de financement d'Innoviris

Version 2025-05-06

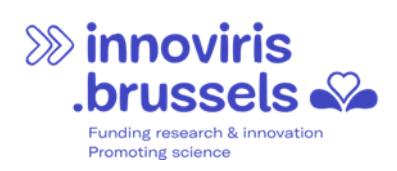

#### SOMMAIRE

| 1 | li  | ntroduction                                                            | 3  |
|---|-----|------------------------------------------------------------------------|----|
|   | 1.1 | Focus sur la toute première connexion                                  | 3  |
|   | 1.2 | Connexion au portail                                                   | 4  |
| 2 | A   | Accorder et gérer les accès au portail                                 | 7  |
|   | 2.1 | Quelques mots sur la « Délégation des droits »                         | 7  |
|   | 2.2 | Comment fonctionne la « Délégation des droits » ?                      | 7  |
|   | 2.3 | Comment gérer les accès d'un contact que vous avez précédemment créé ? | 10 |
| 3 | lı  | ntroduire une demande de financement                                   | 12 |
| 4 | C   | Collaborer sur une demande                                             | 15 |
|   | 4.1 | Partage d'une demande individuelle                                     | 15 |
| 5 | S   | Suivre l'attribution de financement                                    | 16 |
|   | 5.1 | Les décaissements                                                      | 16 |
|   | 5.2 | Les exigences de l'attribution de financement                          | 17 |
| 6 | P   | Paramètres                                                             | 19 |
| 7 | A   | Assistance                                                             | 20 |

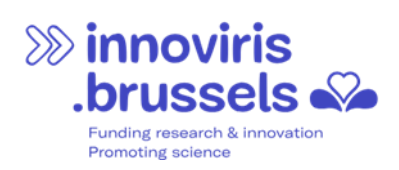

## **1 INTRODUCTION**

Le portail de financement d'Innoviris vise à offrir une solution digitale et interactive pour assurer la gestion des demandes de financement.

Il permet aux demandeurs de visualiser les opportunités de financement actives, d'introduire des demandes de financement, tout en réduisant les erreurs d'encodage. Le portail offre également un suivi transparent de la demande de financement, en permettant de suivre les étapes de traitement de celle-ci. En cas d'attribution de la demande de financement, le portail permet au bénéficiaire de soumettre les documents requis à chaque étape (rapport financier, note de créance, facture...).

Vous pouvez accéder au portail via le lien suivant : <u>https://services-brussels.my.site.com/enterprise</u>

## 1.1 FOCUS SUR LA TOUTE PREMIÈRE CONNEXION

La première personne qui se connecte au portail de financement d'Innoviris au nom de votre organisation doit en être un représentant légal, à savoir un administrateur enregistré auprès de la Banque Carrefour des Entreprises (BCE).

Une fois cette personne connectée, elle peut permettre à des personnes n'étant pas des représentantes légales d'accéder également au portail. A ce sujet, voir la section 2 « Accorder et gérer les accès au portail ».

Lorsque la première personne de votre organisation se connecte, le portail crée automatiquement un compte pour votre organisation. Sous ce compte seront créées des fiches « contact » pour chaque personne qui se connecte pour la première fois (représentantes légales ou déléguées).

Par exemple, si Anissa Fidik, représentante légale (administratrice) de la société Ubuntu se connecte pour la première fois au portail, le portail va automatiquement créer un compte « Ubuntu » et un contact associé « Anissa Fidik ». Si à la Banque Carrefour des Entreprises il est renseigné que Bénédicte Asprot est aussi administratrice, un contact « Bénédicte Asprot » sera également créé et associé au compte « Ubuntu ». De plus, si Anissa Fidik a délégué des droits à Marc Anthony qui n'est pas administrateur mais par exemple secrétaire dans la société « Ubuntu », Marc Anthony pourra aussi se connecter au Portail et un contact « Marc Anthony » associé au compte « Ubuntu » sera créé lors de la première connexion de Marc Anthony.

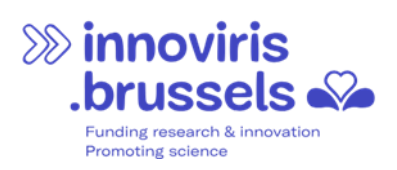

### 1.2 CONNEXION AU PORTAIL

- 1. Rendez-vous sur le site : https://services-brussels.my.site.com/enterprise
- 2. Si vous le souhaitez, vous pouvez modifier la langue

| Sinnoviris<br>.brussels So<br>we fund your future | Accuel                                                                                    | Se connector                                    |
|---------------------------------------------------|-------------------------------------------------------------------------------------------|-------------------------------------------------|
|                                                   | Ve fund<br>your future                                                                    |                                                 |
|                                                   |                                                                                           |                                                 |
|                                                   |                                                                                           | Langue préférie                                 |
|                                                   | Piace Saint-Lazare, 2-1210 Bruxelles<br>€ 02 801 00 00 ■ E-mail: Hidine@paradigm.brussels | English (US)  V Hench (Beiglum)  Dutch (Beglum) |

3. Cliquez sur le bouton « Se connecter »

| So innoviris<br>Drussels of we fund your future                                               | Sie connector      |
|-----------------------------------------------------------------------------------------------|--------------------|
| Ve fund<br>your future                                                                        |                    |
|                                                                                               |                    |
|                                                                                               | Langue préférie    |
| Place Saint-Lazer, 2 - 1210 Bruselles<br>♥_ 02 801 00 00 ₩ E-mail: inisilne@paradigm brussels | French (Belgium) 🔻 |

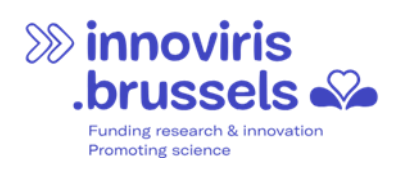

4. Veuillez suivre les étapes indiquées sur l'écran selon la méthode d'identification choisie, et validez

| ni <b>fr</b> de en                          |                                            |                                                                            | be                                            |     |
|---------------------------------------------|--------------------------------------------|----------------------------------------------------------------------------|-----------------------------------------------|-----|
| Lorsque vous utilisez nos app               | lications, des cookies sont placés confo   | rmément à notre politique en matière de vie privée.                        | J'accepte les cookies     Eour en savoir plus |     |
| CSAM                                        | S'identifier à l'a                         | dministration en ligne                                                     |                                               |     |
| Choisissez votre                            | clé numérique pour vou                     | ıs identifier.                                                             | Besoin d'air                                  | de? |
| Clé(s) numérique(s) avec                    | l'elD ou identité numérique                | DENTIFICATION<br>via itsme                                                 |                                               |     |
| Clé(s) numérique(s) avec                    | Créez<br>code de sécurité et nom d'utilisa | votre compte itsme<br>teur + mot de passe                                  |                                               |     |
| IDENTIFICATION<br>avec un code de s<br>mail | N C<br>écurité envoyé par e-               | IDENTIFICATION @<br>avec un code de sécurité via une<br>application mobile |                                               |     |

5. Vous pouvez à présent sélectionner l'organisation pour laquelle vous voulez vous connecter. Si vous représentez plusieurs organisations ou que vous travaillez dans plusieurs organisations, une liste de choix vous est présentée. Sélectionnez l'organisation pour laquelle vous voulez faire une demande de financement.

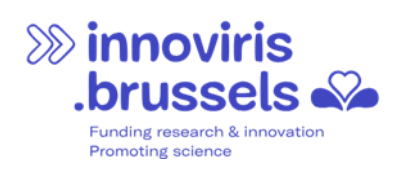

6. Vous êtes à présent connecté et visualisez l'écran suivant.

| innoviris<br>brussels<br>we fund your future | Accueil                                                           | Opportunités de Financement                                            | Mes Demandes Individuelles | Mes Attributions de Financement | Plus 🗸 | <b>.</b> ● |
|----------------------------------------------|-------------------------------------------------------------------|------------------------------------------------------------------------|----------------------------|---------------------------------|--------|------------|
|                                              |                                                                   |                                                                        | We fund<br>your future     |                                 |        |            |
| · Oppor<br>· Mes D<br>· Mes A<br>· Mes E     | tunités de fir<br>emandes Ind<br>ttributions de<br>kigences de l' | nancement<br>lividuelles<br>e Financement<br>Attribution de Financemer | nt                         |                                 |        |            |

Attention : la fiche contact créée lors de la première connexion mentionnera l'adresse e-mail qui est associée à votre clé numérique d'identification (itsme ou carte d'identité). Cela signifie que jusqu'à nouvel ordre, le portail communiquera avec vous via cette adresse e-mail, qui est probablement votre adresse e-mail privée. Pour modifier cette adresse, veuillez suivre les instructions de la section 6 « Paramètres ».

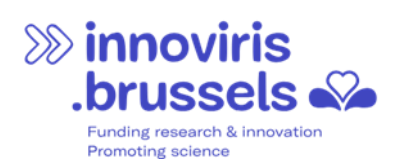

# 2 ACCORDER ET GÉRER LES ACCÈS AU PORTAIL

## 2.1 QUELQUES MOTS SUR LA « DÉLÉGATION DES DROITS »

Les « droits » définissent qui peut se connecter et quelles actions peuvent être effectuées sur le portail.

Par défaut, seules les personnes représentant légalement une organisation peuvent se connecter et travailler sur le portail au nom de cette organisation. Le système reconnait qui sont les représentants légaux via les informations disponibles publiquement à la Banque Carrefour des Entreprises. En tant que représentant légal, si vous souhaitez qu'un·e autre collaborat·eur·ice de votre organisation (ou un·e externe) agisse sur le portail au nom de votre organisation, vous pouvez lui déléguer vos droits. Pour ce faire, vous allez créer un contact au sein de votre compte d'organisation pour la personne à qui vous voulez déléguer, et ensuite, vous allez gérer ce que vous lui permettez de faire.

## 2.2 COMMENT FONCTIONNE LA « DÉLÉGATION DES DROITS » ?

- 1. Connectez-vous au portail. Pour rappel, seule la personne représentant légalement votre organisation peut effectuer la première connexion au portail.
- 2. Une fois connecté, cliquez sur l'icône de profil dans le menu et choisissez « Mon profil ».

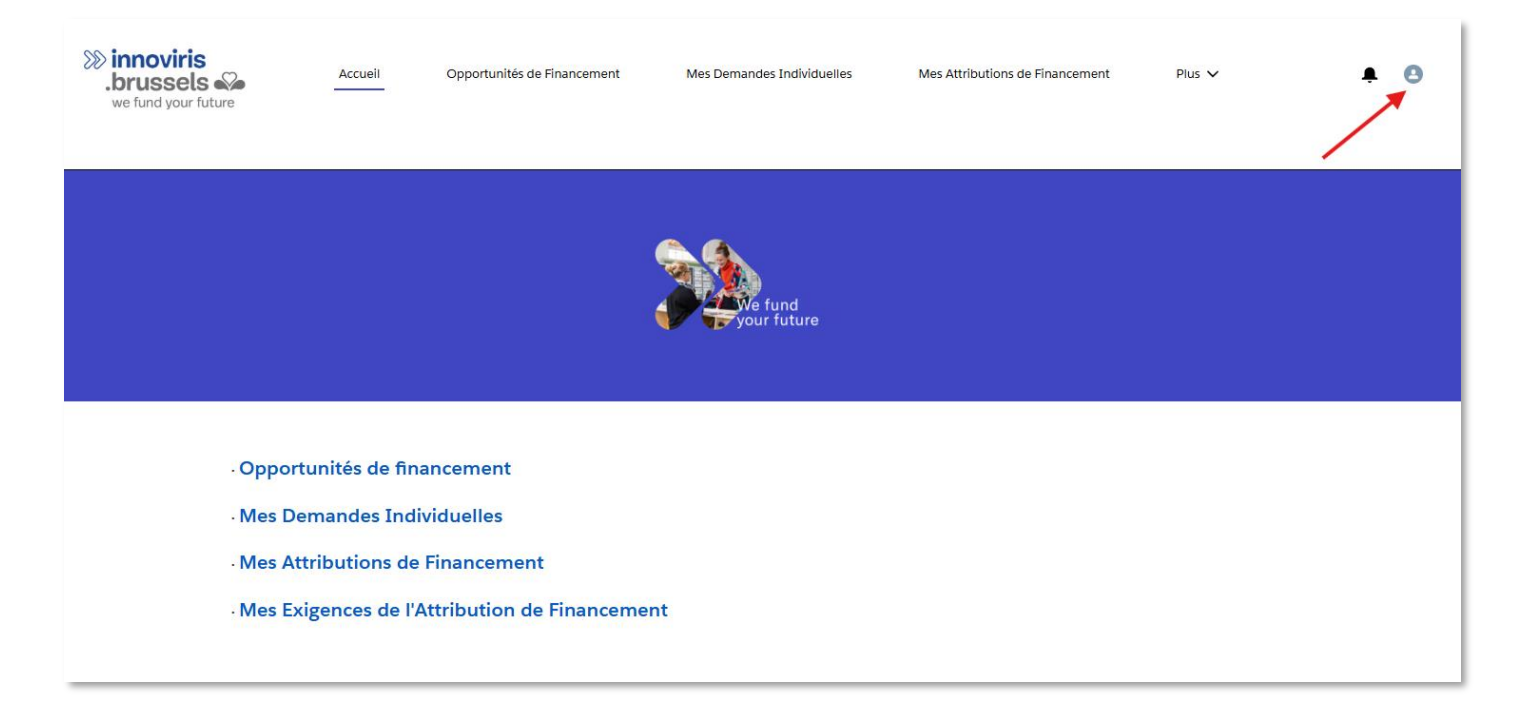

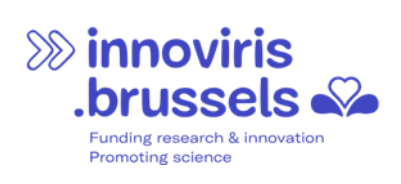

| >>>>>>>>>>>>>>>>>>>>>>>>>>>>>>>>>>>>>> | Accueil        | Opportunités de Financement | Mes Demandes Individuelles | Mes Attributions de Financement | Plus 🗸 | • •            |
|----------------------------------------|----------------|-----------------------------|----------------------------|---------------------------------|--------|----------------|
| we rand your ruture                    |                |                             |                            |                                 | -      | Mon Profil     |
|                                        |                |                             |                            |                                 |        | Mes Paramètres |
|                                        |                |                             |                            |                                 |        | Se deconnecter |
|                                        |                |                             | We fund<br>your future     |                                 |        |                |
| · Opport                               | unités de fin  | ancement                    |                            |                                 |        |                |
| Mes De                                 | mandes Ind     | ividuelles                  |                            |                                 |        |                |
| · Mes Att                              | tributions de  | Financement                 |                            |                                 |        |                |
| Mes Ex                                 | igences de l'A | Attribution de Financemer   | nt                         |                                 |        |                |
|                                        |                |                             |                            |                                 |        |                |

2. Cliquez sur « Créer un nouveau contact ».

|                                                                     | >>>>>>>>>>>>>>>>>>>>>>>>>>>>>>>>>>>>>> | Accueil | Opportunités de Financement     | Mes Demandes Individuelles                                          | Mes Attributions de Financement | Plus 🗸 | <b>.</b> ● |          |
|---------------------------------------------------------------------|----------------------------------------|---------|---------------------------------|---------------------------------------------------------------------|---------------------------------|--------|------------|----------|
| Mes Informations                                                    |                                        |         |                                 |                                                                     |                                 |        |            |          |
| Innoviris                                                           |                                        |         |                                 |                                                                     |                                 |        |            | Modifler |
| Nom complet                                                         |                                        |         |                                 | Responsable                                                         |                                 |        |            |          |
| Fonction                                                            |                                        |         |                                 | Nom de l'entreprise<br>Innoviris                                    |                                 |        |            |          |
| E-mail                                                              |                                        |         |                                 | Téléphone                                                           |                                 |        |            |          |
| Adresse<br>112 Chaussée de Charleroi<br>Bruxelles, 1060<br>Belgique |                                        |         |                                 | Mobile                                                              |                                 |        |            |          |
| À propos de moi                                                     |                                        |         |                                 |                                                                     |                                 |        |            |          |
|                                                                     |                                        |         |                                 |                                                                     |                                 |        |            |          |
|                                                                     |                                        |         | Un contact peut être ajouté par | un administrateur ou administrateur dél<br>Créer un nouveau contact | égué de votre société           |        |            |          |

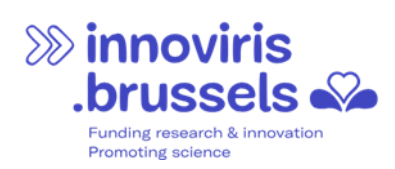

3. Remplissez les différents champs demandés. Attention, vous avez besoin du numéro de registre national de la personne à qui vous souhaitez déléguer l'accès.

|                                                                                                    | Créer un no     | ouveau contact             |                |   |
|----------------------------------------------------------------------------------------------------|-----------------|----------------------------|----------------|---|
|                                                                                                    |                 |                            |                |   |
| Fonction                                                                                                  |                 | Service                    |                |   |
|                                                                                                    |                 |                            |                |   |
| Rue                                                                                                    |                 |                            |                |   |
|                                                                                                    |                 |                            |                |   |
|                                                                                                    |                 |                            |                | h |
| Code postal                                                                                               |                 | Ville                      |                |   |
|                                                                                                    |                 |                            |                |   |
| Pays                                                                                                    |                 |                            |                |   |
|                                                                                                    |                 |                            |                |   |
| Ces champs sont obligatoires si v                                                                         | ous souhaitez q | ue votre contact ait accès | à ce site web. |   |
|                                                                                                    |                 |                            |                | _ |
| Accès pour le portail                                                                                     |                 |                            |                |   |
| Accès pour le portail<br>None                                                                             |                 |                            |                | - |
| Accès pour le portail<br>None<br>Pas d'accès                                                              |                 |                            | ,<br>          |   |
| 'Accès pour le portail<br>None<br>Pas d'accès<br>Utilisateur normal                                       |                 |                            |                |   |
| Accès pour le portail<br>None<br>Pas d'accès<br>Utilisateur normal<br>Super utilisateur                   |                 |                            |                |   |
| Accès pour le portailNone Pas d'accès Utilisateur normal Super utilisateur Ollaborateurs de l'entreprise. |                 |                            |                |   |
| Accès pour le portailNone Pas d'accès Utilisateur normal Super utilisateur ollaborateurs de l'entreprise. | Annuler         | Sauvecarrier               |                | - |

A la question « Accès pour le portail », vous avez le choix entre 3 possibilités.

- « Super utilisateur » : Vous devez sélectionner cette option afin de permettre au contact nouvellement créé d'introduire une nouvelle demande de financement au nom de votre organisation. Ce contact peut également à son tour donner accès au portail à d'autres personnes. Il peut aussi modifier les accès déjà octroyés à des personnes (exemple de cas pratique : si les personnes qui doivent avoir accès changent régulièrement et que le responsable légal souhaite déléguer cette gestion à son secrétariat, il peut donner cet accès « super utilisateur » à une personne de son secrétariat).
- « Utilisateur normal » : Vous devez sélectionner cette option afin de permettre au contact nouvellement créé d'introduire une nouvelle demande de financement au nom de votre organisation. Ce contact ne peut pas à son tour donner accès au portail à d'autres personnes.
- « Pas d'accès » : Permet de retirer les droits d'accès à un utilisateur qui a été créé précédemment et à qui vous aviez octroyé des droits. Via le portail, il n'est pas possible de supprimer un contact une fois celui-ci créé, d'où la nécessité de lui retirer ses droits d'accès. Vous pouvez également utiliser le choix « Pas d'accès » si vous souhaitez créer en une fois tous les contacts qui auront un jour accès. Cela vous permettra ensuite de rapidement gérer les accès en fonction des besoins.

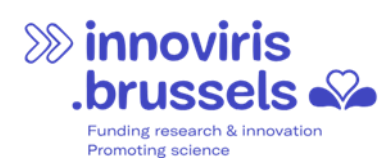

Une fois que vous cliquez sur « Sauvegarder », le contact est créé et apparait dans la liste des contacts de l'entreprise.

| Contacts de l'entreprise |                        |               | ~ |
|--------------------------|------------------------|---------------|---|
| Nom complet              | 🗸 Accès Communauté 🗸 🗸 | Gérer l'accès |   |
|                          | Super user             | Gérer l'accès |   |
|                          | No access              | Gérer l'accès |   |
|                          | Super user             | Gérer l'accès |   |
|                          | Super user             | Gérer l'accès |   |
|                          | Super user             | Gérer l'accès |   |
|                          |                        | 1             | 2 |

## 2.3 COMMENT GÉRER LES ACCÈS D'UN CONTACT QUE VOUS AVEZ PRÉCÉDEMMENT CRÉÉ ?

Pour un contact existant, il est possible de modifier ses accès.

1. Cliquez sur « Gérer l'accès » sur la ligne du contact que vous voulez modifier.

| Contacts de l'entreprise |                    | ×               |
|--------------------------|--------------------|-----------------|
| Nom complet              | ✓ Accès Communauté | ✓ Gérer l'accès |
|                          | Super user         | Gérer l'accès   |
|                          | No access          | Gérer l'accès   |
|                          | Super user         | Gérer l'accès   |
|                          | Super user         | Gérer l'accès   |
|                          | Super user         | Gérer l'accès   |
|                          |                    | 1 2             |

2. Sélectionnez le nouvel accès que vous voulez octroyer à cette personne.

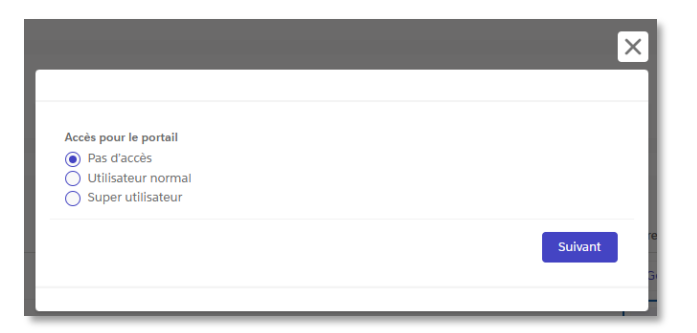

 Encodez le numéro de registre national de cette personne si vous passez une personne de « Pas d'accès » à « Super utilisateur ». Dans le sens inverse, le numéro de registre national ne vous sera pas demandé.

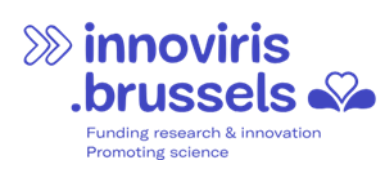

| Un contact peut être ajo | uté par un administra | ateur ou administr | ateur délégué de | votre société |
|--------------------------|-----------------------|--------------------|------------------|---------------|
| . ,                      |                       |                    | <u> </u>         |               |
| * RN Number              |                       |                    |                  |               |
|                          |                       |                    |                  |               |
|                          |                       |                    | Précédent        | Suivant       |
|                          |                       |                    |                  |               |
|                          |                       |                    |                  |               |

#### Attention

La délégation des droits permet donc à une autre personne que le représentant légal d'agir sur le portail au nom de l'organisation. Une fois la demande de financement introduite, il faut suivre l'état d'avancement de cette demande (répondre aux questions et transmettre des informations/documents complémentaires à Innoviris).

Par défaut, seule la personne qui a créé la demande de financement peut réaliser ces tâches.

Si d'autres personnes doivent contribuer à la demande de financement ou à son suivi, il convient de leur donner accès à la demande de financement concernée via les contact-rôles. Cette démarche est expliquée dans la section 4 « Collaborer sur une demande ».

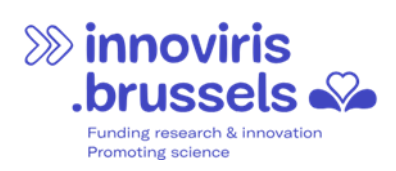

# **3 INTRODUIRE UNE DEMANDE DE FINANCEMENT**

Une fois connecté au portail, vous visualisez la page d'accueil.

| Sinnoviris<br>brussels a<br>we fund your future | Accueil Opportunités de Financement                                                                                | Mes Demandes Individuelles | Mes Attributions de Financement | Plus 🗸 | <b>₽</b> 0 |
|-------------------------------------------------|----------------------------------------------------------------------------------------------------|----------------------------|---------------------------------|--------|------------|
|                                                 |                                                                                                    | We fund<br>your future     |                                 |        |            |
| · Opport<br>· Mes De<br>· Mes Att<br>· Mes Exi  | unités de financement<br>mandes Individuelles<br>tributions de Financement<br>igences de l'Attribution de Financem | ient                       |                                 |        |            |

En cliquant sur l'onglet « Opportunités de financement », vous pouvez y consulter les opportunités de financement en cours de publication, qu'elles soient déjà ouvertes à soumission ou pas.

|                                                           | Sinnoviris<br>.brussels and we fund your future     | Accueil | Opportunités de Financement | Mes Dema | ndes Individuelles        | Mes Attributions de Financement | Plus 🗸              | <b>.</b> 3               |           |
|-----------------------------------------------------------|-----------------------------------------------------|---------|-----------------------------|----------|---------------------------|---------------------------------|---------------------|--------------------------|-----------|
| Ouvertes // Open 👻<br>2 éléments - Trlé(s) par Nom - Filt | é par Toutes les opportunités de financement - Stat | rut     |                             |          |                           |                                 | ~                   | Q. Recherchez dans cette | liste 🍂 🔻 |
| Nom 1                                                     |                                                     | ∽ Stat  | ut                          | ~        | Date de Début de soumissi | ion                             | ✓ Date de Fin de so | umission                 | $\sim$    |
| 1 Innovation Voucher                                      | 2025                                                | Ouv     | ert                         | :        | 1/01/2025 00:01           |                                 | 31/12/2025 23:5     | 9                        | •         |
| 2 Science Vouchers 2                                      | 125                                                 | Ouv     | ert                         |          | 1/09/2024 12:00           |                                 | 31/12/2025 12:0     | 10                       | •         |

- La liste déroulante en haut à gauche permet de filtrer la liste des opportunités de financement pour visualiser les opportunités de financement ouvertes, publiées ou clôturées.
- La fenêtre de recherche en haut à droite permet de rechercher parmi les noms des opportunités de financement.

Pour consulter une opportunité de financement, cliquez sur son nom.

- Les détails de l'opportunité de financement s'affichent
- Si un ou plusieurs fichiers sont présents pour consultation, ils sont listés à droite, et téléchargeables.
- Si l'opportunité de financement est ouverte à soumission d'une demande de financement, le bouton « Postuler » est visible en bas de la fenêtre.

| Funding research & innova<br>Promoting science                   | ation                                             |                             |                            |                        |                                                                                                   |  |
|------------------------------------------------------------------|---------------------------------------------------|-----------------------------|----------------------------|------------------------|---------------------------------------------------------------------------------------------------|--|
| innoviri<br>.brussel<br>we fund your                             | S Accueil<br>future                               | Opportunités de Financement | Mes Demandes Individuelles | Mes Attributions de Fi | inancement Plus 🗸 🌲 🔕                                                                             |  |
| Opportunité de financement<br>Innovation Vouchers 2025           |                                                   |                             |                            |                        | Fichiers (12)                                                                                     |  |
| Statut Date de Début de soumission<br>Ouvert 1/01/2025 00:01     | Date de Fin de soumission F<br>31/12/2025 23:59 I | Programme Acronyme<br>IVO   |                            |                        | Titre V Télécharger                                                                               |  |
| Détails                                                          |                                                   |                             |                            |                        | EN - 4 - Control sheet Innovation Vouchers Télécharger                                            |  |
| Nom<br>Innovation Vouchers 2025                                  | Collaboration<br>Mono Partenaire                  |                             |                            |                        | EN - 2 - Minimis statement Télécharger                                                            |  |
| Année<br>2025<br>Date de Début de soumission                     | Nom du Conseiller Scientifique                    |                             |                            |                        | FR - 3 - Déclaration qualification demande Télécharger 🛃                                          |  |
| 1/01/2025 00:01<br>Date de Fin de soumission<br>31/12/2025 23:59 |                                                   |                             |                            |                        | FR - 2 - Déclaration de Minimis Télécharger 🕹                                                     |  |
|                                                                  |                                                   |                             |                            |                        | FR - 4 - Fiche de contrôle Innovation Vouc Télécharger 🛃                                          |  |
| Postuler                                                         |                                                   |                             |                            |                        | NL - 4 - Controlefiche Innovation Vouchers                                                        |  |
|                                                                  |                                                   |                             |                            |                        | NL - 1 - Innovation Voucher Formulier                                                             |  |
|                                                                  |                                                   |                             |                            |                        | EN - 1 - Innovation Voucher Form<br>Télécharger 🕹<br>NL - 3 - Verklaring kwalificatie van de aanv |  |
|                                                                  |                                                   |                             |                            | l                      |                                                                                                   |  |

>>>> innoviris

En cliquant sur le bouton « Postuler », vous démarrez l'assistant à la création de votre demande de financement. Cet assistant vous renseigne sur le contexte, et vous guide au travers des différentes étapes qui complèteront votre formulaire de demande. Ces étapes dépendent du type d'opportunité de financement et du programme dans lequel elle s'inscrit.

| Informations générales                                                                                                    | Etapes                                                 |
|----------------------------------------------------------------------------------------------------|--------------------------------------------------------|
| Bienvenue dans l'assistant au remplissage du formulaire en ligne d'Innoviris et merci pour l'intérêt que vous portez à nos<br>financements.                                                                                                  | <ul> <li>Informations générales</li> </ul>             |
|                                                                                                    | Qui initie la demande ?                                |
| Pour votre facilite, nous vous invitons a remplir le formulaire de demande au format Word, avant de complèter les informations en<br>ligne. Vous pouvez télécharger ce formulaire depuis l'onglet « Opportunité de Financement » du portail. | <ul> <li>Identification et résumé du projet</li> </ul> |
|                                                                                                    | <ul> <li>Annexes à joindre à votre demand</li> </ul>   |
| Gander pour plus tand                                                                                                    | <ul> <li>Avant de passer au récapitulatif</li> </ul>   |

Lorsque toutes les étapes sont complétées, l'assistant finalise sa tâche en enregistrant vos données. Votre demande de financement est alors visible dans le statut « En préparation » sur la page récapitulative.

Avant d'envoyer votre demande à Innoviris en appuyant sur le bouton « Soumettre », vous avez la possibilité de collaborer avec d'autres personnes au sein de votre organisation ou à l'extérieur via les « contacts-rôles ». La procédure à suivre est décrite dans la section 4 « Collaborer sur une demande ».

| SS in<br>b<br>Fur<br>Pro         | noviri<br>russe<br><sup>Iding research &amp; inr<br/>moting science</sup> | S<br>S<br>S<br>Novetion      |                                        |                         |                        |                       |                       |                  |
|----------------------------------|---------------------------------------------------------------------------|------------------------------|----------------------------------------|-------------------------|------------------------|-----------------------|-----------------------|------------------|
|                                  | innoviris<br>.brussels<br>we fund your futu                               | Accuel                       | ll Opportunités de                     | Financement Mes I       | Demandes Individuelles | Mes Attributions de F | inancement Plus 🗸     |                  |
| Demande Individue<br>IA-00000012 | elle<br>82                                                                |                              |                                        |                         |                        |                       |                       |                  |
| Nom de la demande<br>Test LCO    | Date de la demande<br>22/10/2024 15:30                                    | Montant demandé<br>5000,00 € | Statut de la demande<br>En Préparation | Date de la recevabilité | Date de l'approbation  |                       |                       |                  |
| Détalls                          |                                                                           |                              |                                        |                         |                        |                       | Assoclé               |                  |
|                                  |                                                                           |                              | Soumettre                              |                         |                        |                       | Ajouter un nouveau Co | ntact-Rôle       |
| ✓ Informations Gé                | nérales                                                                   |                              |                                        |                         |                        |                       | 1 élément sur 1       |                  |
| ID de la demande                 |                                                                           |                              | Opportunité d                          | efinancement            |                        |                       | Nom du com 🗸 Nor      | n du cont 🗸 Rôle |
|                                  |                                                                           |                              | Upportubite o                          |                         |                        |                       |                       |                  |

IA-000000128

Une fois votre demande de financement <u>soumise</u>, vous ne pouvez plus la modifier. L'équipe d'Innoviris va alors la traiter. Vous serez tenu au courant de l'avancement de votre dossier et, le cas échéant, des informations ou documents manquants.

ECOLI

Sous l'onglet « Mes demandes individuelles », vous visualisez la liste de vos demandes de financement.

|           | <b>SD</b>              | innoviris<br>brussels a<br>we fund your future | Accueil             | Opportunités de Financement Mes Deman                              | des Individuelle | es Mes Attributions de    | Financement      | Plus 🗸         | <b>A</b>        | 0           |      |
|-----------|------------------------|------------------------------------------------|---------------------|--------------------------------------------------------------------|------------------|---------------------------|------------------|----------------|-----------------|-------------|------|
| Toutes    | // Alle 🔻              |                                                |                     |                                                                    |                  |                           |                  |                |                 |             |      |
| 10 élémer | nts • Trié(s) par ID c | le la demande • Filtré par Toutes les der      | mandes individuelle | es - Statut interne                                                |                  |                           |                  | Q              | Recherchez dans | cette liste | \$ × |
|           | ID de la de            | ↑ ∨ Nom de la demande                          | $\sim$ 0            | Compte                                                             | ✓ De ∖           | ✓ Opportunité de financ ✓ | Date de la dem 🗸 | Statut de la 🗸 | Montant V       | Montant ∨   |      |
| 1         | IA-00000029            | Demande test SCV                               | I                   | innoviris - l'Institut bruxellois pour la recherche et l'innovatio | n                | Science Vouchers 2024     | 28/09/2024 02:00 | En Préparation | 3000,00€        | 3000,00€    | •    |
| 2         | IA-00000030            | Atelier des sciences - Test                    | I                   | innoviris - l'Institut bruxellois pour la recherche et l'innovatio | n                | Science Vouchers 2024     | 10/10/2024 02:00 | Soumis         | 4321,00€        | 1234,00€    | •    |
| 3         | IA-00000030            | 7 Projet science - Test                        | I                   | innoviris - l'Institut bruxellois pour la recherche et l'innovatio | n                | Science Vouchers 2024     | 10/10/2024 02:00 | Soumis         | 5000,00€        | 5000,00€    | •    |

Le statut vous informe de l'état d'avancement global de votre demande individuelle. Les agents Innoviris peuvent également vous contacter par e-mail afin de communiquer des informations plus détaillées aux différentes étapes de votre demande de financement.

**ب** ا

Partager?

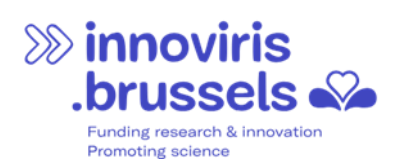

# 4 COLLABORER SUR UNE DEMANDE

### 4.1 PARTAGE D'UNE DEMANDE INDIVIDUELLE

Avant soumission, si vous désirez que votre demande soit visible par un·e autre utilisat·eur·rice du portail – qu'il appartienne à votre organisation ou à une autre – vous devez ajouter cette personne en tant que « contact-rôle » à la demande individuelle. Voici les étapes à effectuer :

- 1. Cliquez sur le menu « Mes Demandes Individuelles »
- 2. Sélectionnez la demande que vous souhaitez partager avec une autre personne
- 3. Sur la droite de votre écran, ajoutez un nouveau contact-rôle
- 4. Cliquez sur le bouton « Suivant »
- 5. Saisissez l'adresse e-mail, le numéro d'entreprise, le rôle de la personne
- 6. Cliquez sur « Nouveau »

Une fois le partage effectué, la personne est visible dans la liste « contact-rôle ».

L'opération peut être répétée si vous souhaitez partager la demande avec plusieurs personnes.

| IN COOCCOUNT                                                     |                           |                                        |                         |                       |                                                             |                                |                           |                 |       |
|------------------------------------------------------------------|---------------------------|----------------------------------------|-------------------------|-----------------------|-------------------------------------------------------------|--------------------------------|---------------------------|-----------------|-------|
| om de la demande Date de la demande M<br>EST TO DELETE 2 4       | /ontant demandé<br>•,00 € | Statut de la demande<br>En préparation | Date de la recevabilité | Date de l'approbation |                                                             |                                |                           |                 |       |
| tails                                                            |                           |                                        |                         |                       | Associé                                                     |                                |                           |                 |       |
|                                                                  |                           | Soumettre                              |                         |                       | Veuillez indiquer les rôl                                   | es suivants:                   |                           |                 |       |
| <ul> <li>Informations Générales</li> </ul>                       |                           |                                        |                         |                       | Responsable de p     Responsable adm     Prestataire de ser | orojet<br>ninistratif<br>vices |                           |                 |       |
| ID de la demande<br>14-000000401                                 |                           | Opportunité de financem                | ent                     |                       |                                                             |                                |                           |                 |       |
| Nom de la demande                                                |                           | Acronyme du Programme                  |                         |                       | Ajouter un nouve                                            | eau Contact-Rôle               |                           |                 |       |
|                                                                  |                           | SCV SCV                                |                         |                       |                                                             |                                |                           |                 |       |
| Nom du Compte                                                    |                           | Contact                                |                         |                       | 2 éléments sur 2                                            |                                |                           |                 |       |
| Innoviris - l'Institut bruxellois pour la recherche et l'innovat | tion                      | Malanda Malanda Nelav                  |                         |                       | Nom du co 🗸                                                 | Nom du co 🗸                    | Rôle 🗸                    | Partager?       |       |
| Conseiller Scientifique Email                                    |                           | Compte Bancaire                        |                         | /                     | Innoviris -                                                 |                                |                           |                 |       |
| Langue de la demande<br>Anglais                                  |                           | Ce compte bancaire appa                | rtient                  | 1                     | l'Institut<br>bruxellois pour la                            | Malanda Malanda<br>Nelawu      | Demandeur                 | Partagé         |       |
| Langue des communications officielles                            |                           | Nom de l'établissement                 |                         |                       | l'innovation                                                |                                |                           |                 |       |
| r Informations générales du Projet                               |                           | SCHOOL                                 |                         | /                     | Larmoyeux, Pierre                                           |                                | Prestataire de<br>service | Partagé         |       |
|                                                                  |                           |                                        |                         |                       | Pour inviter quel                                           | nu'un à collaborer à           | votre demande v           | euillez cliquer | sur   |
| Date de début du projet<br>2/04/2025                             |                           | Date de fin du projet                  |                         |                       | bouton                                                      | "Nouveau" et fourr             | nir les informations      | requises.       | - all |
| Montant total du projet                                          |                           | Durée du proiet 0                      |                         |                       |                                                             |                                |                           |                 |       |
| 4.00€                                                            |                           | 4                                      |                         | /                     |                                                             |                                |                           | No              | buve  |

**Attention :** Il est primordial que la personne que vous invitez avec son adresse e-mail existe déjà (=se soit déjà connectée préalablement) sur le portail. Si ce n'est pas le cas, le partage sera refusé.

Il est tout aussi primordial que l'adresse e-mail que vous encodez corresponde exactement à l'adresse e-mail du contact existant sur le portail. Pour vérifier ou modifier l'e-mail d'un utilisateur, veuillez consulter la section 6 « Paramètres ».

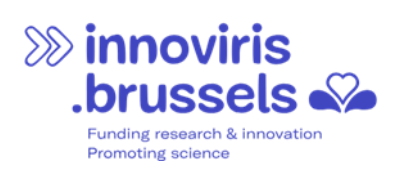

# 5 SUIVRE L'ATTRIBUTION DE FINANCEMENT

Si votre demande de financement est approuvée, l'équipe d'Innoviris la convertira en une attribution de financement.

Sur le portail, vous visualisez les détails de l'attribution de financement dans l'onglet « Mes Attributions de Financement ».

|        | innoviri<br>.brussel<br>we fund your | S<br>future       | Accueil        | Opportunités de Finar    | cement              | Mes Demandes Individuelles                | -      | Mes Attributions de Finan | cement  | Plus 🗸           |                   | 0           |       |
|--------|--------------------------------------|-------------------|----------------|--------------------------|---------------------|-------------------------------------------|--------|---------------------------|---------|------------------|-------------------|-------------|-------|
| Mes At | tributions / Mijn Toeke              | nningen 🔻         | cement - Statu | t                        |                     |                                           |        |                           |         |                  | Q Recherchez dans | cette liste | \$t ~ |
|        | Nom † 🗸 🗸                            | Numéro d'attribut | ✓ At ✓         | Opportunité de fina 🗸    | Bénéficiaire        |                                           | $\sim$ | Statut 🗸                  | Mont 🗸  | Date de début 🗸  | Date de fin       | ~           |       |
| 1      | AI Innovation Voucher Test           | 00000331          |                | Innovation Vouchers 2025 |                     |                                           |        | Actif                     | 10000,0 | 1/04/2025 02:00  |                   | •           |       |
| 2      | Mon test du portail IVO              | 00000277          |                | Innovation Vouchers 2024 | Innoviris - l'Insti | itut bruxellois pour la recherche et l'in | nn     | Avenant en Préparation    | 1234,00 | 10/10/2024 02:00 | 11/10/2025 02:0   | • •         |       |
| 3      | Test                                 | 00000329          |                | Innovation Vouchers 2025 | Innoviris - l'Inst  | itut bruxellois pour la recherche et l'in | nn     | Actif                     | 7000,00 | 15/04/2025 02:00 | )                 | •           |       |

## 5.1 LES DÉCAISSEMENTS

Les décaissements (anciennement appelés tranches) détaillent les modalités de liquidation du subside octroyé telles que décrites dans le document contractuel (fiche d'octroi ou convention).

Sur la fiche détaillée de chaque attribution de financement, vous visualisez les décaissements de financement et leur statut .

| Attribution de fina                | ncement .                                              |                        |                                                    |                                  |   |                                                    |                         |                           | Mo                | odifier |
|------------------------------------|--------------------------------------------------------|------------------------|----------------------------------------------------|----------------------------------|---|----------------------------------------------------|-------------------------|---------------------------|-------------------|---------|
| Numéro d'attribution<br>00000282   | Opportunité de financement<br>Innovation Vouchers 2024 | Montant<br>25 000,00 € | Statut Bénéficiaire<br>Actif                       | Date de début<br>1/09/2024 02:00 |   |                                                    |                         |                           |                   |         |
| Détails                            |                                                        |                        |                                                    |                                  | _ | Associé                                            |                         |                           |                   |         |
| ✓ Informations Gé                  | nérales                                                |                        |                                                    |                                  |   | Ajouter un nouvea                                  | u Contact-Rôle          |                           |                   |         |
| Nom<br>Aanvraag                    |                                                        |                        | Date de la décision 🕚                              |                                  |   | 3 éléments sur 3                                   |                         |                           |                   |         |
| Numéro d'attribution<br>00000282   |                                                        |                        | Date Arrêté                                        |                                  |   | Nom du com 🗸                                       | Nom du cont 🗸           | Rôle                      | Partager?         | ~       |
| Montant <b>()</b><br>25000,00€     |                                                        |                        | Date de début d'approbat                           | on externe                       |   | Innoviris - l'Institut                             |                         | Demandeur                 | Gedeeld           |         |
| Statut<br>Actif                    |                                                        |                        | Date de la Décision finale                         | IF                               |   | bruxellois pour la<br>recherche et                 |                         | Prestataire de<br>service | Gedeeld           |         |
| Bénéficiaire                       |                                                        |                        | Date d'envoi de la lettre de                       | cloture 🕕                        |   | Innoviris - l'Institut                             |                         |                           |                   |         |
| Contact                            |                                                        |                        | Date de clôture - Octroi du                        | Financement 🕕                    |   | bruxellois pour la<br>recherche et<br>l'innovation |                         | Superviseur               | Niet gedeeld      |         |
| ✓ Informations du                  | Projet                                                 |                        |                                                    |                                  |   | Il n'est désormais pl                              | us possible d'ajouter c | le nouveaux rôles de      | e contact. Pour m | odifier |
| Date de début 0<br>1/09/2024 02:00 |                                                        |                        | Montant demandé<br>25000,00 €                      |                                  |   |                                                    | votre demande, veuil    | lez contacter Innovi      | ris.              |         |
| Date de fin   1/05/2026 02:00      |                                                        |                        | Demande individuelle                               |                                  |   | S Décaisseme                                       | ents de financem        | ient (1)                  |                   |         |
| Durée du projet<br>20              |                                                        |                        | Opportunité de financeme<br>Innovation Vouchers 20 | ent<br>24                        |   | 1 item                                             |                         |                           |                   | C       |
| Budget Total du Projet             |                                                        |                        | Pourcentage de financem                            | ent                              |   | Nom                                                | $\checkmark$            | Statut                    |                   | $\sim$  |
| Accounting Controller En           | nail                                                   |                        | Scientist Advisor Email                            |                                  |   | FD-000000256                                       |                         | En retard                 |                   |         |

Pour accéder aux informations détaillées d'un décaissement de financement, cliquez sur son nom. Vous pouvez ainsi visualiser son calendrier de suivi ainsi que les exigences d'attribution de financement qui y sont liées.

| Funding resea<br>Promoting scie                                         | SELS A                                       |                        |                       |             |                             |                        |                 |                     |             |                 |     |
|-------------------------------------------------------------------------|----------------------------------------------|------------------------|-----------------------|-------------|-----------------------------|------------------------|-----------------|---------------------|-------------|-----------------|-----|
| :                                                                       | innoviris<br>brussels<br>we fund your future | Accueil                | Opportunités de Finar | cement      | Mes Demandes Individuelles  | Mes Attributions de Fi | nancement       | Plus 🗸              | ٠           | Θ               |     |
| Décaissement de financen<br>FD-0000000298<br>Attribution de financement | Numéro du décaissement                       | Type de décaissement   | Statut                | Date limite | de soumission des exigences |                        |                 |                     |             |                 |     |
| Détails                                                                 | 1                                            | rinai                  | Olivert               | 21011202    | 5 02:00                     |                        | Associé         |                     |             |                 |     |
| <ul> <li>Informations Générales</li> </ul>                              |                                              |                        |                       |             |                             |                        | 🕵 Exigences     | de l'attribution de | financement | (3)             |     |
| lom<br>10.000000298                                                     | Statut                                       |                        |                       |             |                             |                        | Nom             | Туре                | Statut      | Date d'échéance |     |
| uméro du décaissement                                                   | Attribution of                               | de financement         |                       |             |                             |                        | Rapport techni  | Rapport Scientifi   | Recu        | 2/07/2025 02:00 | , , |
|                                                                         |                                              |                        |                       |             |                             |                        | Facture - Factu | Facture             | Recu        | 2/07/2025 02:00 | , . |
| ate de début de période<br>/04/2025 02:00                               | Date de fin c<br>30/04/202                   | de période<br>15 02:00 |                       |             |                             |                        | Déclaration de  | Note de Créance     | Reçu        | 2/07/2025 02:00 | , , |
|                                                                         |                                              |                        |                       |             |                             |                        |                 |                     |             |                 |     |

## 5.2 LES EXIGENCES DE L'ATTRIBUTION DE FINANCEMENT

Les exigences de l'attribution de financement sont les pièces justificatives (ex : rapport scientifique, rapport financier, déclaration de créance...) que vous devez produire au cours du projet pour obtenir le paiement de chaque décaissement de financement de subside.

Sur le portail, vous accédez directement à la liste des exigences de financement depuis du menu en bas de l'écran d'accueil, ou à partir de l'onglet du ruban de haut de page (directement ou en cliquant sur « Plus »).

| innoviris<br>brussels<br>we fund your future | Accueil                                                                         | Opportunités de Financement                                       | Mes Demandes Individuelles | Mes Attributions de Financement | Plus 🔨 Mes Exigences à l'At | + O |
|----------------------------------------------|---------------------------------------------------------------------------------|-------------------------------------------------------------------|----------------------------|---------------------------------|-----------------------------|-----|
|                                              |                                                                                 |                                                                   | We fund<br>your future     |                                 |                             |     |
| - Op<br>- Me<br>- Me<br>- Me                 | portunités de fin<br>s Demandes Indi<br>s Attributions de<br>s Exigences de l'⁄ | ancement<br>ividuelles<br>Financement<br>Attribution de Financeme | nt                         |                                 |                             |     |

La liste des exigences contient par défaut celles restant à traiter, avec pour chacune les informations suivantes :

- Le type d'exigence
- Le statut

>>>> innoviris

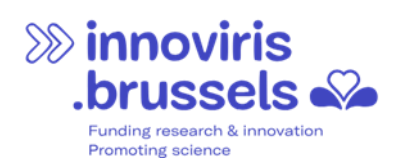

- La date d'échéance
- L'attribution de financement liée
- Le décaissement auquel elle se rapporte

| Innoviris     Accueil Opportunités de Financement Mes Demandes Individuelles Mes Attributions de Financement Plus      we fund your future                             | ŧ      | 9  |
|----------------------------------------------------------------------------------------------------|--------|----|
| À traiter //Te verwerken 🔻 🖡<br>2 éléments - Trié(s) par Nom - Filtré par Toutes les exigences de l'attribution de financement - Statut - Mis à jour il y a une minute | ŵ • (  | C' |
| Nom 🕇 🗸 Type 🗸 Statut 🗸 Date d'échéance 🗸 Attribution de financement 🗸 Décaissement de fin 🗸 Contact attribué                                                          | $\sim$ |    |
| 1 Rapport financier Rapport Financier Incomplet 11/01/2025 01:00 Testing portail SCV FD-0000000249 Malanda Malanda Nelar                                               | wu     | •  |
| 2 Rapport scientifique Rapport Scientifique Incomplet 11/01/2025 01:00 Mon test du portail IVO FD-0000000250                                                           |        | •  |

En cliquant sur l'exigence de financement que vous souhaitez traiter, vous accédez aux informations détaillées.

| En t                                                                                                    | tant que bénéficiaire, veuillez cliquer sur "Sou         | mettre pour approbatio               | n" une fois qu  | ue vos fichier(s) ont été attachés à l'Exig  | gence. Les fichiers sont à téléc | harger en cliquant sur "Fichiers" dans l'onglet ' | Associé".     |                              |                                  |
|----------------------------------------------------------------------------------------------------|----------------------------------------------------------|--------------------------------------|-----------------|----------------------------------------------|----------------------------------|---------------------------------------------------|---------------|------------------------------|----------------------------------|
| Klik a                                                                                                    | Js begunstigde op "Ter goedkeuring indiener              | " zodra je bestand(en) b             | ij de vereisten | n is (zijn) gevoegd. De bestanden kunne<br>- | en worden gedownload door        | op "Bestanden" in het tabblad "Geassocieerd"      | te klikken.   |                              |                                  |
|                                                                                                    | As a beneficiary, please click on "Sub                   | mit for approval" once y             | our file(s) hav | e been attached to the Requirement. T        | The files can be downloaded b    | by clicking on "Files" in the "Associated" tab.   |               |                              |                                  |
| Exigence de l'attribution de financement<br>Rapport Financier - Financieel<br>Attribution de financement<br>TEST - L'Aventure au service de la Science | I Verslag<br>Décaissement de financement<br>FD-000000297 | Contact attribué                     | Statut<br>Futur | Date d'échéance<br>10/06/2025 02:00          |                                  |                                                   | Sou           | mettre pour appr             | obation                          |
| Détails                                                                                                    |                                                          |                                      |                 |                                              |                                  | Associé                                           |               |                              |                                  |
| Informations Générales     Nom     Rapport Financier - Financieel Verslag     Attilution do financement                                                |                                                          | Statut<br>Futur                      |                 |                                              |                                  | Fichiers (0)                                      |               | Charger<br>t des<br>fichiers | ou<br>déposer<br>des<br>fichiers |
| TEST - L'Aventure au service de la Science<br>Décaissement de financement<br>FD-0000000297                                                             |                                                          | Date d'échéance<br>10/06/2025 02:    | er<br>0         |                                              |                                  | Titre                                             | ✓ Télécharger |                              |                                  |
| Description                                                                                                    |                                                          | Date de fin de pér<br>8/04/2025 02:0 | riode 🚺         |                                              |                                  |                                                   |               |                              |                                  |
| Commentaire                                                                                                    |                                                          |                                      |                 |                                              |                                  |                                                   |               |                              |                                  |
| ✓ Informations Demandeur                                                                                                    |                                                          |                                      |                 |                                              |                                  |                                                   |               |                              |                                  |
| Contact attribué                                                                                                    |                                                          |                                      |                 |                                              |                                  |                                                   |               |                              |                                  |
| ✓ Statut d'approbation                                                                                                    |                                                          |                                      |                 |                                              |                                  |                                                   |               |                              |                                  |
| Date de soumission                                                                                                    |                                                          | Date de fin de trai                  | itement         |                                              |                                  |                                                   |               |                              |                                  |

#### Attention, les consignes de chargement des fichiers vous sont données en en-tête.

"En tant que bénéficiaire, veuillez cliquer sur "Soumettre pour approbation" une fois que vos fichier(s) ont été attachés à l'Exigence. Les fichiers sont à télécharger en cliquant sur "Fichiers" dans l'onglet "Associé"."

Une fois le ou les fichiers joints, vous pouvez cliquer sur le bouton "Soumettre pour approbation". L'agent Innoviris en charge sera prévenu et vérifiera l'exigence. S'il manque des éléments, l'agent Innoviris vous contacte et vous pouvez ajouter les documents nécessaires via le portail.

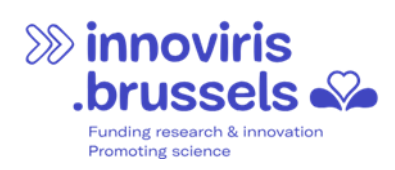

# 6 PARAMÈTRES

Dans la section « Mes Paramètres », vous pouvez modifier votre adresse e-mail et choisir la langue que vous souhaitez utiliser dans le portail (anglais, français ou néerlandais).

| >>>>>>>>>>>>>>>>>>>>>>>>>>>>>>>>>>>>>> | Accueil                                    | Opportunités de Financement               | Mes Demandes Individuelles     | Mes Attributions de Financement        | Plus 🗸     | <b>A</b> ( <b>D</b> ) |
|----------------------------------------|--------------------------------------------|-------------------------------------------|--------------------------------|----------------------------------------|------------|-----------------------|
| we fund your future                    |                                            |                                           |                                |                                        |            | Mon Profil            |
|                                        |                                            |                                           |                                |                                        |            | Mes Paramètres        |
|                                        |                                            |                                           |                                |                                        |            | Se déconnecter        |
|                                        |                                            |                                           | We fund<br>your future         |                                        |            |                       |
| · Opport<br>· Mes De<br>· Mes At       | unités de fi<br>mandes Inc<br>tributions d | nancement<br>dividuelles<br>e Financement |                                |                                        |            |                       |
| · Mes Ex                               | igences de I                               | 'Attribution de Financemer                | nt                             |                                        |            |                       |
| Since<br>brus<br>we fund<br>we fund    | viris<br>sels 🏎                            | Accueil Opportunités de Financeme         | ent Mes Demandes Individuelles | Mes Attributions de Financement Plus 🗸 | <b>▲ 0</b> |                       |

| Paramètres                                         |                                               |
|----------------------------------------------------|-----------------------------------------------|
|                                                    | * - Informations requises Annuler Enregistrer |
| Informations de l'utilisateur<br>Nom d'utilisateur | Adresse e-mail *                              |
| Mot de passe<br>Changer le mot de passe            |                                               |
| Emplacement                                        |                                               |
|                                                    | Paramètres régionaux                          |
| Français                                           | Français (Belgique) 🖤                         |
| Anglais                                            |                                               |
| V Français                                         |                                               |
| New York Date                                      | Annuler Enregistrer                           |

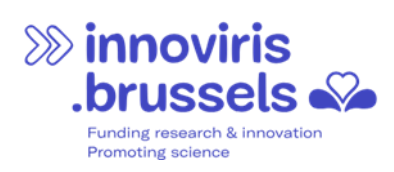

# 7 ASSISTANCE

Si vous rencontrez des difficultés dans l'utilisation du portail, veuillez contacter notre helpdesk

Irisline

🞯 irisline@paradigm.brussels 📞 02/801.00.00